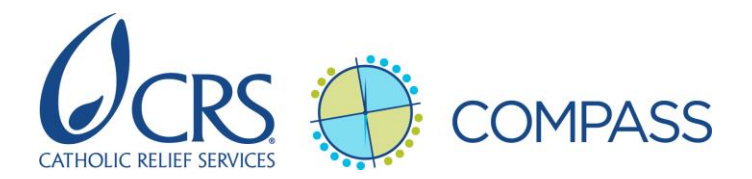

## Cómo descargar Compass para uso sin conexión a Internet

- Siga estas instrucciones para descargar una copia del sitio web Compass en su computadora.
- Repita este procedimiento cada 3 meses para tener en cuenta los cambios o actualizaciones a Compass.
- 1. Abra el sitio web compass.crs.org/es desde una computadora portátil o de escritorio.
- 2. Maximice la ventana del navegador para que se ajuste al ancho de toda la pantalla.

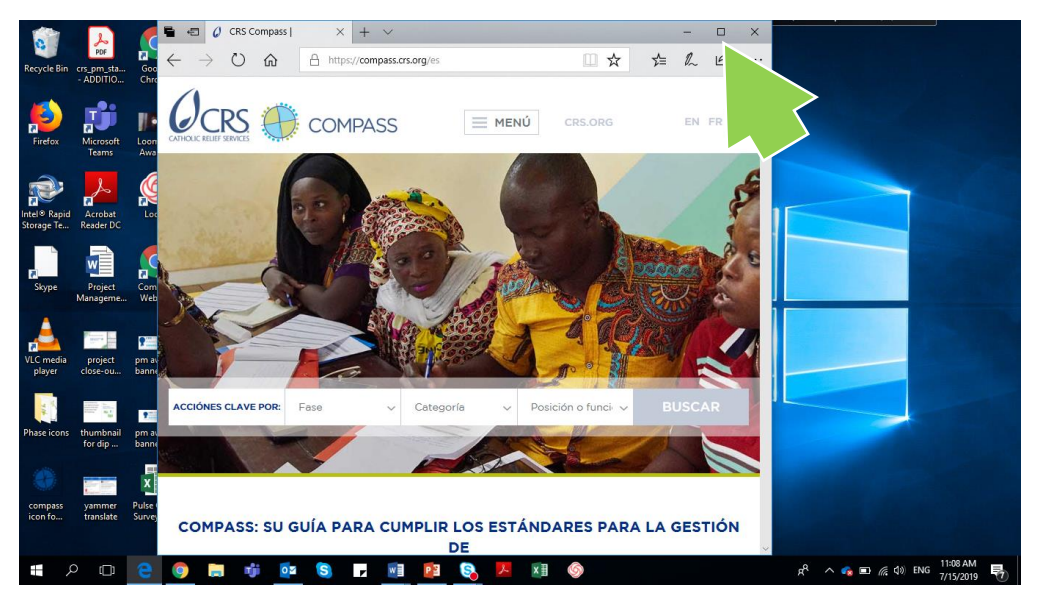

 Desplácese hasta la parte inferior de la página y haga clic en el enlace "Descargue Compass para uso sin conexión". Su computadora comenzará a descargar el sitio web como una carpeta de archivos comprimidos. Si su navegador le pregunta si desea abrir o guardar el archivo, seleccione "Guardar".

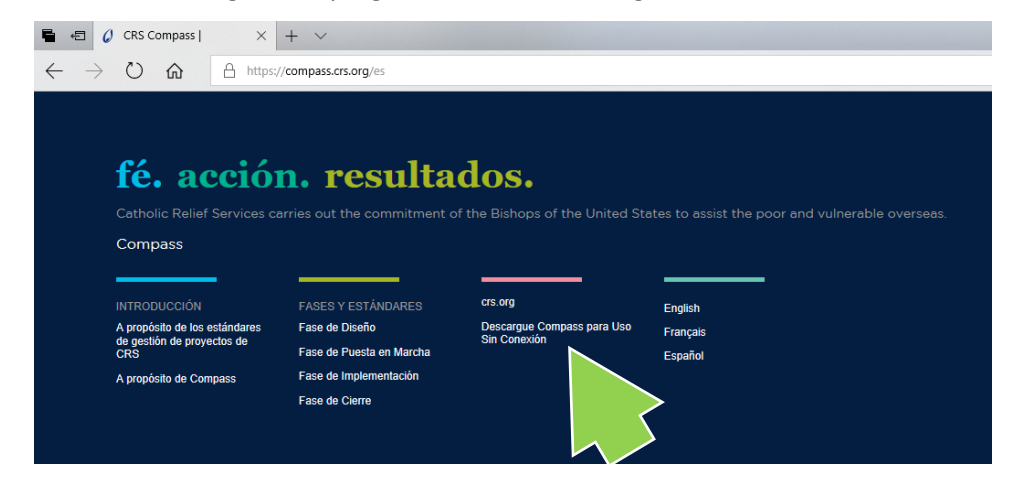

4. Una vez que se complete la descarga, abra el archivo en la carpeta de descargas y haga clic en él con el botón derecho del mouse. Seleccione "Extraer todo".

| Date modified         | Туре      | Na   | Name                                                                        |                    |                                                              | Size                | Date created        |
|-----------------------|-----------|------|-----------------------------------------------------------------------------|--------------------|--------------------------------------------------------------|---------------------|---------------------|
| 📳 11/16/2018 1:38 PM  | Compress  | stat | tic-crs-compass                                                             | _                  |                                                              | 45,634 KB           | 11/16/2018 1:38 PM  |
| 🖹 11/16/2018 10:54 AM | MP4 File  |      | Open                                                                        | Ī                  |                                                              | 935 KB              | 11/16/2018 10:54 AM |
| 🖹 11/15/2018 5:38 PM  | MP4 File  |      | Open in new window                                                          |                    |                                                              | 71,437 KB           | 11/15/2018 5:37 PM  |
| 😰 11/15/2018 8:57 AM  | Microsoft |      | Extract All<br>7-Zip<br>CRC SHA<br>Pin to Start<br>Scan with Winc ows order |                    | 234 KB                                                       | 11/15/2018 8:52 AM  |                     |
| 😰 11/15/2018 8:11 AM  | Microsoft |      |                                                                             | Z                  | Zina Khalid<br>binar 15 Nov 18<br>s SC<br>ntegration 2 Nov ( | 239 KB              | 11/15/2018 1:11 AM  |
| 💼 11/14/2018 10:31 PM | Microsoft |      |                                                                             | þ                  |                                                              | 19 KB               | 11/14/2018 11:20 PM |
| 😰 11/15/2018 7:52 AM  | Microsoft |      |                                                                             | ' s                |                                                              | 4,116 KB            | 11/14/2018 11:17 PM |
| 🔒 11/14/2018 10:15 PM | Adobe Acr |      |                                                                             | h                  |                                                              | 675 KB              | 11/14/2018 10:15 PM |
| 🖬 11/14/2018 10:04 PM | Microsoft |      |                                                                             |                    | 157 KB                                                       | 11/14/2018 10:04 PM |                     |
| 📳 11/14/2018 3:37 PM  | Compress  |      | Share                                                                       |                    |                                                              | 488 KB              | 11/14/2018 3:37 PM  |
| 💼 11/14/2018 3:26 PM  | Microsoft |      | Open with >                                                                 | ·                  |                                                              | 67 KB               | 11/14/2018 3:26 PM  |
| 11/14/2018 3:21 PM    | Compress  |      | Give access to                                                              |                    |                                                              | 636 KB              | 11/14/2018 3:21 PM  |
| 👃 11/14/2018 3:07 PM  | Adobe Acr |      | Restore previous versions                                                   | versions }         |                                                              | 218 KB              | 11/14/2018 3:07 PM  |
| 🖬 11/14/2018 2:50 PM  | Microsoft |      |                                                                             |                    | 018                                                          | 71 KB               | 11/14/2018 2:50 PM  |
| 💼 11/14/2018 3:06 PM  | Microsoft |      | Send to                                                                     | }                  |                                                              | 71 KB               | 11/14/2018 2:50 PM  |
| 📳 11/14/2018 1:04 PM  | Compress  |      | Cut                                                                         |                    |                                                              | 484 KB              | 11/14/2018 1:04 PM  |
| 11/14/2018 11:41 AM   | Compress  |      | Сору                                                                        |                    |                                                              | 242 KB              | 11/14/2018 11:41 AM |
| 📳 11/14/2018 11:34 AM | Compress  |      | Create shortcut                                                             |                    |                                                              | 168 KB              | 11/14/2018 11:35 AM |
| 🖬 11/15/2018 7:54 AM  | Microsoft |      | Delete                                                                      | ntegration 2 Nov ( |                                                              | 273 KB              | 11/14/2018 10:14 AM |
| 📳 11/13/2018 3:48 PM  | Compress  |      | Delete<br>Deserve                                                           |                    |                                                              | 5,233 KB            | 11/13/2018 3:48 PM  |
|                       |           |      | Kename                                                                      | 1                  |                                                              |                     | >                   |

5. Cambie el nombre de la carpeta "Sitio web Compass para uso sin conexión" y muévala a una ubicación donde sea fácilmente accesible (como su Escritorio o la carpeta Documentos).

| 📕 🔽 🗖 🚽 Downloads                |                                       |                                  |                          | – 🗆 X                                         |  |  |  |  |
|----------------------------------|---------------------------------------|----------------------------------|--------------------------|-----------------------------------------------|--|--|--|--|
| File Home Share View             |                                       |                                  |                          | ~ 👩                                           |  |  |  |  |
| Pin to Quick Copy Paste Paste sh | th<br>ortcut Move Copy<br>to to to to | Rename New item •                | Properties               | Select all<br>Select none<br>Invert selection |  |  |  |  |
| Clipboard                        | Organize                              | New                              | Open                     | Select                                        |  |  |  |  |
| ← → ∽ ↑ 🕹 > This PC > De         | nloads 🔎                              |                                  |                          |                                               |  |  |  |  |
| 1.0.11                           | Date modified                         | Type Name                        |                          | ^                                             |  |  |  |  |
| Cuick access                     | 2/11/2019 11:58 AM                    | File folder Sitio web Compass pa | ara uso sin conexión     |                                               |  |  |  |  |
| Desktop 🖈                        | 1/24/2019 7:45 AM                     | File folder General HQ - Add res | pondents                 |                                               |  |  |  |  |
| 🕂 Downloads 🛛 🖈                  | 1/18/2019 11:57 AM                    | File folder General HQ Compass   | Orientation - Survey Res | ponses - 18 Jan 2018                          |  |  |  |  |
| 🔮 Documents 🛛 🖈                  | 12/19/2018 1:09 PM                    | File folder S16-Fr (2)           |                          |                                               |  |  |  |  |
| 📰 Pictures 🛛 🖈                   | 12/14/2018 9:52 AM                    | File folder S2                   |                          | ~                                             |  |  |  |  |
| Anibong Resettlement Project V < |                                       |                                  |                          |                                               |  |  |  |  |
| 797 items 1 item selected        |                                       |                                  |                          |                                               |  |  |  |  |

## Cómo usar Compass sin conexión a Internet

- 1. Abra la carpeta "Sito Compass para uso sin conexión".
- 2. Encuentre el archivo index.html y ábralo.

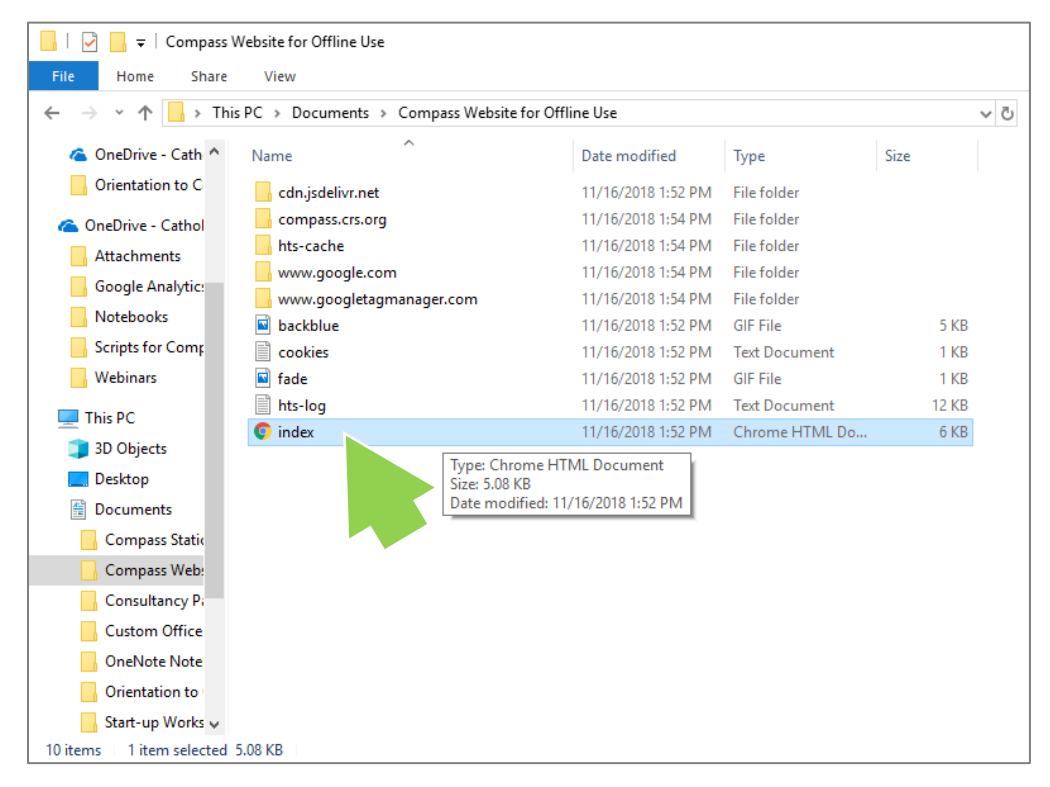

- 3. El sitio web Compass se abrirá en su navegador web predeterminado y podrá usar Compass inmediatamente sin conexión a Internet.
  - **NOTA**: Cuando descargue y use Compass sin conexión a Internet, tendrá acceso a todas las páginas de Compass, incluida la guía de acciones clave, pero no para buscar funciones en Compass ni a los documentos disponibles en otros sitios (como *MyCRS*, OneDrive, etc.).
    Puede descargar herramientas y recursos que están disponibles exclusivamente en Compass.